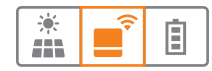

# Installationsanleitung EnergyManager

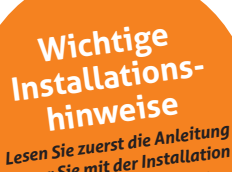

Lesen Sie zuerst die Anterenig bevor Sie mit der Installation des Produktes beginnen.

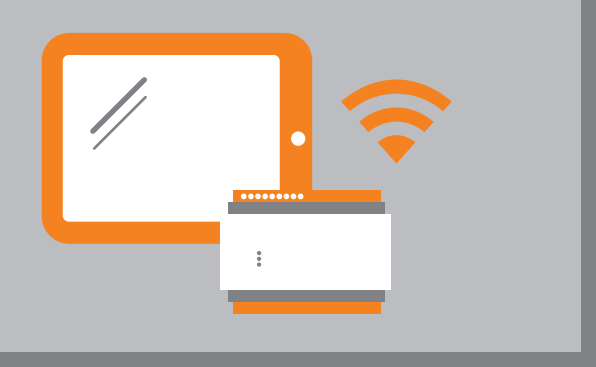

# **EINBINDUNG MYSTROM WIFI SWITCH**

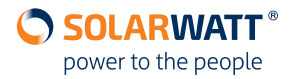

SEITE 2 | STAND: 09/2019 | Rev. 001 | AZ-TM-PME-1495 | Änderungen vorbehalten | © 2019 SOLARWATT GmbH

#### Über diese Anleitung

Diese Anleitung beschreibt die Anbindung eines **myStrom WiFi Switches** an den EnergyManager von SOLARWATT.

Sie zeigt zudem, wie das mit dem Switch verbundene Gerät in das Energiemanagement eingebunden wird, um es mit einem Maximum an selbst erzeugtem, kostenlosen PV-Strom zu betreiben.

#### **Mitgeltende Dokumente**

- EnergyManager Installationsanleitung
- EnergyManager Benutzerhandbuch
- Installationsanleitung des verbundenen Gerätes

#### 1 Voraussetzungen

Der myStrom WiFi Switch kann nur an den EnergyManager angebunden werden, wenn sich beide Geräte im gleichen Netzwerk befinden. Da das Produkt via WLAN angebunden wird, muss dieses Netzwerk via WLAN erreichbar sein.

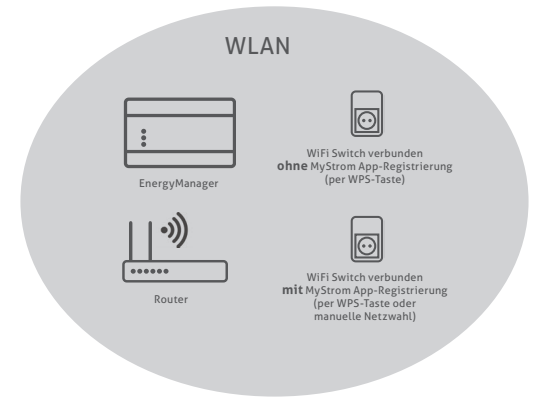

## 2 Optionen zur Einbindung des Switches ins WLAN

#### Option 1 (ohne myStrom App)

Die WPS Funktion (WiFi Protected Setup) ermöglicht das automatische Verbinden von WLAN Geräten ohne dass ein Passwort eingegeben werden muss. Die meisten Router unterstützen die WPS Funktion.

#### Option 2 (mit myStrom App)

Manuelle Verbindung mit WLAN. Für diese Option benötigt man die myStrom App auf dem Handy oder Tablet.

## 3 Einbindung per WPS Funktion (ohne myStrom App)

- myStrom WiFi Switch in eine Steckdose stecken. LED auf dem Produkt blinkt rot.
- WPS Knopf auf dem Router drücken, bis die WPS Funktion aktiviert ist.

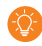

Die notwendige Dauer des Drückens kann je nach Router variieren. Beachten Sie dazu in jedem Fall die Bedienungsanleitung des Routers.

- «+» Knopf auf dem Produkt für 2 Sekunden drücken.
- Die LED auf dem Produkt blinkt zuerst weiss. Wenn das Blinken aufhört und die LED andauernd weiß leuchtet, ist das Produkt mit dem WLAN Netzwerk verbunden.
- Kapitel 5 Anbindung an den EnergyManager folgen.

# 4 Manuelle Einbindung (mit myStrom App)

• myStrom App herunterladen und installieren.

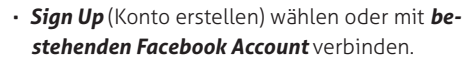

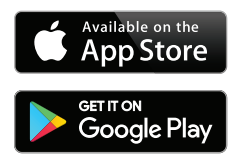

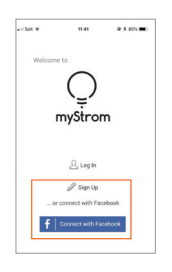

Wenn ein WiFi Switch über die App einem Kunden-Konto zugeordnet wurde, kann das gleiche Gerät nur noch von diesem Konto gefunden werden. Wenn also in Zukunft auch per App auf den WiFi Switch zugegriffen werden soll, sollte die Installation der App auf dem Gerät stattfinden, das dafür später hauptsächlich genutzt wird.

- Menü öffnen
- · Gerät hinzufügen auswählen

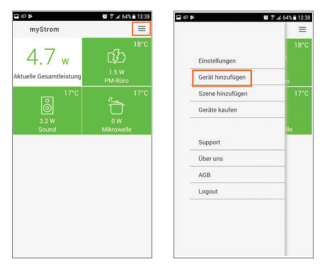

Wifi Switch bzw. Wifl Switch (EU) auswählen
 Nicht verbunden auswählen

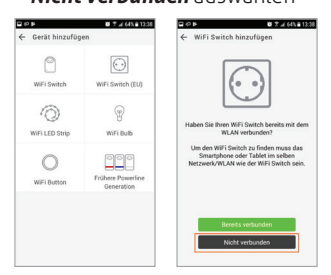

• **WPS** auswählen und entsprechend oder Kapitel 3 dieser Anleitung die Verbindung herstellen

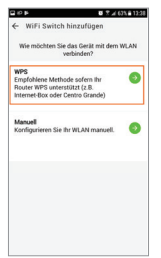

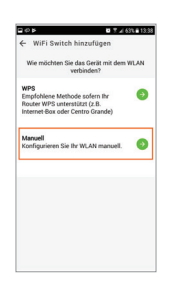

• Manuell auswählen

• myStrom WiFi Switch in eine Steckdose stecken. LED auf dem Produkt blinkt rot.

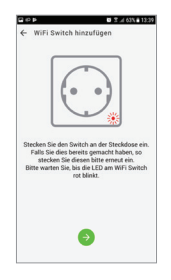

• mit dem WLAN des MyStrom Switches verbinden

 in die Netzwerkeinstellungen des Gerätes wechseln, auf dem die App läuft

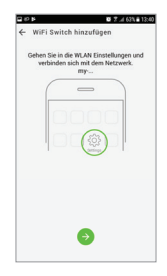

 in die App zurückkehren, Netzwerk auswählen, in das der Switch integriert werden soll und Verbinden wählen

| Android dystem ~<br>Internet event, nicht verfügbar<br>Stellen Sie eine Verbindung mit einem anderen Netz. |                                              |  |  |
|----------------------------------------------------------------------------------------------------|----------------------------------------------|--|--|
|                                                                                                    | VERWERFEN EINSTELLUNGEN                      |  |  |
| ((;-                                                                                                    | my-572BFC<br>Internet event, nicht verfügbar |  |  |
| (i)                                                                                                    | FRITZIBox 4020 SW                            |  |  |
| <b></b>                                                                                                    | Solarwatt-Gast                               |  |  |
| (in)                                                                                                    | SOLAR-H76                                    |  |  |
| <b>?</b> 0                                                                                                 | Solarwatt AG                                 |  |  |
| <b>7</b> 0                                                                                                 | Solarwatt-F7                                 |  |  |
| (î)                                                                                                    | ClickShare-9716648066                        |  |  |
| 1                                                                                                    | ClickShare-9716648116                        |  |  |
| ۲                                                                                                    | Netzwerk hinzufügen                          |  |  |

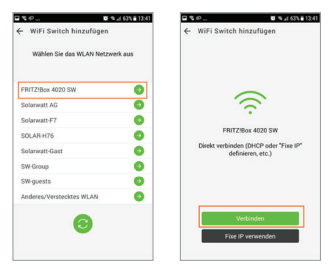

 Switch wird in das Netzwerk integriert und in der App als *neu* angezeigt

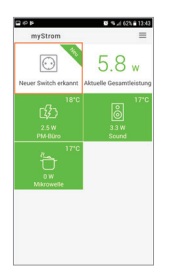

#### 5 Anbindung des myStrom Switches an den EnergyManager

Das Produkt kann auch von der App gesteuert werden (siehe App-Features Zeitplan und Schalten). Beim Konflikt hat der EnergyManager Priorität. Alarme können auch von der App aktiviert werden, damit der Kunde informiert ist, wenn der Plug ein- und ausgeschaltet ist.

Konfigurationsoberfläche des EnergyManagers aufrufen

Betriebssystem OS X (Apple) oder Linux: http://energymanager.local/ Betriebssystem Windows: http://energymanager/

- Smart Setup > Geräte suchen öffnen
- im DropDown Menü Suchkonfiguration die Rubrik Funksteckdosen suchen und myStrom auswählen, um es der Suchliste hinzuzufügen

| Geräte suchen                 | Geräte suchen                                                                                                    | 🕑 Hilfe  |
|-------------------------------|----------------------------------------------------------------------------------------------------|----------|
| Kunde                         | Das System sucht und installiert Geräte, die in der Suchkonfiguration ausgewählt werden.                          |          |
| PV-Anlagen                    | Suchkonfiguration                                                                                                 |          |
| Hausverbrauch                 | Wählen oder suchen Sie alte Geräte für die Installation.       Q     Jerräte auswählen oder suchen       appender |          |
| Zusammenfassung               | MyReserve / AC Senior<br>Warnepungen                                                                              | Weiter > |
| Aktueller Systemstatus        | SG Ready<br>Funksteckdosen - Datenschutz - Nutzungsbedingungen                                                    | _        |
| Es wurden Verbindungsprobleme | IP 214.00 © 2018 SOLARWATT GmbH                                                                                   |          |
|                               | myStrom<br>Schattbare Verbraucher                                                                                 |          |
|                               | Relais                                                                                                    |          |

- Geräte suchen und installieren klicken
- myStrom Switch wird installiert und erscheint unter Gefundene Geräte grün markiert

| Hausverbrauch          | Gefundene Geräte   |                                       |                                                                       |  |
|------------------------|--------------------|---------------------------------------|-----------------------------------------------------------------------|--|
| Zusammenfassung        | Funksteckdosen     |                                       |                                                                       |  |
|                        | Ç<br>myStrom       | myStrom Wifi Switch v2 30AEA4572BFC 💉 | <ul> <li>Gerät ist installiert.</li> <li>Ø- Verbrauch: 0 W</li> </ul> |  |
| Aktueller Systemstatus | > Geräte entfernen |                                       |                                                                       |  |

STAND: 09/2019 | Rev. 001 | AZ-TM-PME-1495 | Änderungen vorbehalten | © 2019 SOLARWATT GmbH | SEITE 7

- Smart Setup > Hausverbrauch öffnen
- **Geräte automatisch zuordnen** wählen. Der myStrom WiFi Switch wird als hausseitiges Gerät zugeordnet.

|                        | Zuordnung der Geräte                                                                                                    |
|------------------------|----------------------------------------------------------------------------------------------------|
| Geräte suchen          | Geräte werden automatisch zuordnen Geräte werden automatisch entsprechend des Schaltschemas (siehe Geräte suchen/Gerätekonfiguratior) zugeordnet.                   |
| PV-Anlagen             | Vom Hauptzähler erfasste Geräte ("Hausseitig")<br>Die folgenden Geräte werden vom Hauptzähler erfasst und fließen direkt in die Berechnung des Hausverbrauches ein. |
| Zusammenfassung        | Funksteckdosen                                                                                                    |
| Aktueller Systemstatus | myStrom Wiff Switch v2 30AEA45728FC           myStrom Wiff Switch v2 30AEA45728FC           Heststeller: myStrom                                                    |

## 6 Darstellung im EnergyManager Portal (App Strom)

Nach erfolgreicher Einbindung des myStrom Switches im EnergyManager Setup, wird Ihnen der Verbrauch des damit verbundenen Gerätes in der **App Strom** im EnergyManager Portal dargestellt.

Es empfiehlt sich für eine gute Übersicht, zuerst den Namen und den Verwendungszweck des Gerätes zu bearbeiten, das über den Plug ins System eingebunden ist.

#### • App Strom > Einstellungen > Verbraucher

• wählen Sie den Plug auswählen, eingängigen Namen und Verwendungszweck vergeben

| mobility                                               |            |   |
|--------------------------------------------------------|------------|---|
| S Luftentfeuchter                                      |            |   |
| Bezeichnung *                                          | Verwendung |   |
| Luftentfeuchter                                        | Sonstige   | • |
| Verbraucher-Merkmale Kelter × Neues Merkmal hinzufügen |            |   |
| Schaltbar                                              |            |   |

Unter dem Menüpunkt **Übersicht** wird Ihnen dann der Verbrauch des eingebundene Gerätes separat in der Strom App dargestellt. Die Auswahl des Gerätes erfolgt über das Filtermenü.

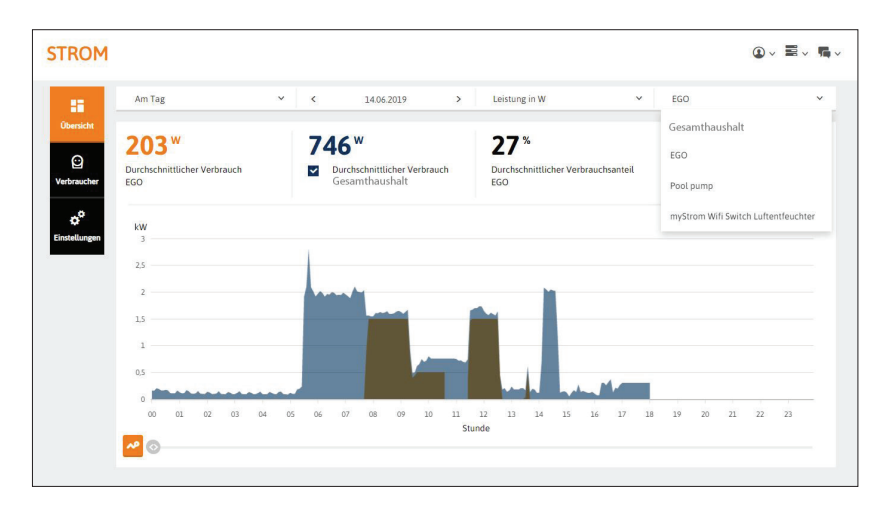

# 7 Optimieren im EnergyManager Portal

In der **Applikation Schalten** des EnergyManager Portal können Sie den Verbrauch für das mit dem Switch verbundene Gerät optimieren. Im Folgenden werden die verschiedenen Möglichkeiten dafür beschrieben.

Detaillierte Angaben zur Vorgehensweise bei der Optimierung finden Sie im **EnergyManager Benutzerhandbuch** im Kapitel **Schalten**. Das Handbuch steht Ihnen im Downloadbereich von www. solarwatt.de unter der Rubrik EnergyManager zur Verfügung.

## 7.1 Manuelles Schalten

Manuelles Schalten bedeutet, einen Verbraucher über das EnergyManager Portal per **(ON)/(OFF) Button** unmittelbar zu schalten.

Es gibt jedoch Geräteklassen (z.B. Brauchwasserwärmepumpe) bei denen ein willkürliches Ein- und Ausschalten der Funktionsweise des Gerätes auf Dauer nicht zuträglich ist. Der EnergyManager berücksichtigt das. Dann ist das manuelle Schalten von Energy-Manager-Seite aus gesperrt.

#### 7.2 PV-optimiert

PV-Optimierung bedeutet, dass ein entsprechendes Gerät bei einem von Ihnen definierten Überschuss an Solarstrom automatisch eingeschaltet wird.

Die PV-Optimierung wird für ein Gerät grundsätzlich aktiviert, lässt sich durch manuelles Schalten oder Einstellungen in der Zeitschaltuhr aber auch temporär übersteuern.

#### 7.3 Zeitgesteuert

Mit der Zeitsteuerung können Sie -unabhängig von einem bestehenden Überschuss an Solarstromfeste Zeiten definieren, in denen ein Gerät immer an- bzw. immer ausgeschaltet ist.

#### 7.4 Kombination aus PV-Optimierung, Zeitsteuerung und manuellem Schalten

Sie können die Optimiererstrategie für Ihre Geräte natürlich auch als Kombination aus PV-Optimierung, Zeitsteuerung und manuellem Schalten gestalten. Die PV-Optimierung ist dann grundsätzlich für dieses Gerät aktiviert und daneben haben Sie die Möglichkeit, feste An- und Aus-Zeiten zu definieren oder das Gerät manuell zu schalten.

STAND: 09/2019 | Rev. 001 | AZ-TM-PME-1495 | Änderungen vorbehalten | © 2019 SOLARWATT GmbH | SEITE 11

ENERGYMANAGER

VOLLE TRANSPARENZ. INTELLIGENTER ENERGIEEINSATZ. MAXIMALER EIGENVERBRAUCH.

# Haben Sie Fragen?

Ihr Kundenbetreuer oder unser Technical Support hilft Ihnen gern weiter.

SOLARWATT GmbH | Maria-Reiche-Str. 2a | 01109 Dresden | Germany Tel. +49 351 8895-333

www.solarwatt.de